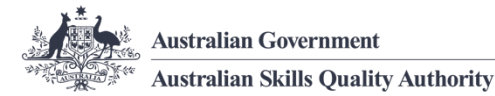

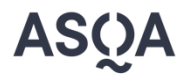

# User guide: updating your delivery location

# Keep your delivery location current

Accurate delivery location data is important for students to understand how and where your courses can take place.

This guide provides instructions about how to update your delivery location in <u>asqanet</u>. The information you provide in asqanet will be reflected on training.gov.au.

You can find further information about <u>notifying ASQA of details changes</u> and <u>FAQs about</u> <u>reporting locations</u> on our website.

Use these links to jump to the content in this guide relevant to you:

All providers

How to update your principal place of business

RTOs

- How to add a VET delivery location
- How to remove a VET delivery location
- How to notify ASQA of offshore delivery
- How to notify ASQA of domestic online delivery

CRICOS

- How to add a CRICOS delivery location
- How to remove a CRICOS delivery location

### How to update your principal place of business

Please use <u>the form available on our website</u> to update your principal place of busines. The completed form can be returned to <u>notifications@asqa.gov.au</u>.

Back to top

(Working together)

## How to add a VET delivery location

1. On the landing page of <u>https://asqanet.asqa.gov.au</u>, select **Registration (New Application)**.

| Autoralias Gaveraneet Autoralias Skills Quality Authority  My Account User Management Heigh Sign Out  Nelcome Jane Smith.  You are acting on behalf of Test Pty Ltd | lome Registration - Organisation -                           |             |        | 🏴 Sk    | gned in as: <u>Jane Smith</u> -       |
|----------------------------------------------------------------------------------------------------|--------------------------------------------------------------|-------------|--------|---------|---------------------------------------|
| Welcome Jane Smith.<br>You are acting on behalf of Test Pty Ltd                                                                                                    | Australian Government<br>Australian Skills Quality Authority |             |        |         | My Account<br>User Management<br>Help |
| ou are acting on behalf of Test Pty Ltd                                                                                                    | Velcome Jane Smith.                                          |             |        |         | Sign Out                              |
|                                                                                                    | You are acting on behalf of T                                | est Pty Ltd |        |         |                                       |
|                                                                                                    | Registration Registration                                    | RTO Details | CRICOS | Finance | My Account                            |

- 2. Select Update minor VET details and remove scope.
- 3. Select Add delivery location(s).

| Introduction<br>Privacy notice                                  | Update minor VET registration details                                                                                                    | $\otimes \otimes \odot \odot$ |
|-----------------------------------------------------------------|----------------------------------------------------------------------------------------------------|-------------------------------|
| Update minor VET<br>registration details                        | This will only update training.gov.au and not PRISMS                                                                                                    |                               |
| Add delivery location(s)<br>E (f) New location:<br>Confirmation | Please select the items you wish to update *                                                                                                    |                               |
|                                                                 | Change pervania details for the CEO Change spenral enquiries contact details Change registration enquiries contact details                                          |                               |
|                                                                 | Change to contact details for an owner Change to contact details for an owner Change to contact details for an ownerer Change to detivery locations for scope items |                               |
|                                                                 | Change to centrery states for scope terms Add delivery bucator(s) Remove delivery locator(s) Remove delivery locator(s) Remove delivery locator(s)                  |                               |
|                                                                 | Please make your selection's and click the forward arrow to continue                                                                                                | 0                             |
|                                                                 |                                                                                                    | ( )                           |

4. Complete the relevant sections of the form, including country, name of site and the address.

For Australian addresses, please enter the (full or partial) address, click **Check Address** and select your address from the validated results in the drop-down menu.

If your address does not validate, please contact our Info Line on 1300 701 801 or email enquiries@asqa.gov.au.

| Introduction<br>Privacy notice           | Add delivery location(s)                                                                         |                                     |                          | $\otimes \otimes \odot \odot$ |
|------------------------------------------|--------------------------------------------------------------------------------------------------|-------------------------------------|--------------------------|-------------------------------|
| Update minor VET registration<br>details | Please select the country your delivery site is in. Please note, Australian addresses will be vi | alidated.                           |                          |                               |
| Add delivery location(s)                 | Which country is the delivery site in?*                                                          |                                     | Name of site *           |                               |
| ∃ (1) New location:                      | Australia                                                                                        |                                     |                          |                               |
| Confirmation                             |                                                                                                  |                                     | This is a required field |                               |
|                                          | Enter the (full or partial) address, then click Check Address *                                  | Validate Address                    |                          |                               |
|                                          |                                                                                                  | Check Address                       |                          |                               |
|                                          | Thes is a required field                                                                         |                                     |                          |                               |
|                                          | No will matching address has been detected and/or selected. Please try again                     |                                     |                          |                               |
|                                          |                                                                                                  |                                     |                          | $\oplus$ $( )$                |
|                                          |                                                                                                  |                                     |                          |                               |
|                                          |                                                                                                  |                                     |                          |                               |
|                                          |                                                                                                  |                                     |                          |                               |
|                                          |                                                                                                  |                                     |                          |                               |
|                                          | Privacy and Security   Disclaimer   About ASQ                                                    | A   Contact Us Site Version 5.3.3.1 |                          |                               |

5. Select the Next Page arrow.

- 6. Please upload the <u>declaration form</u>, signed by your Chief Executive.
- 7. Select **Submit**.

Any relevant changes will be displayed on the national register, training.gov.au, within 24-48 hours. Please note that offshore delivery locations will not appear on the national register.

Back to top

## How to remove a VET delivery location

How to remove a VET delivery location:

- 1. On the landing page of <u>https://asqanet.asqa.gov.au</u>, select **Registration (New Application)**.
- 2. Select Update minor VET details and remove scope.
- 3. Select Remove delivery location(s).
- 4. Select relevant location from the dropdown menu.

|                                                                                     | Australian Government                                                                                                    |                                                                                                    | asqaneto                                                                              |
|-------------------------------------------------------------------------------------|----------------------------------------------------------------------------------------------------|----------------------------------------------------------------------------------------------------|---------------------------------------------------------------------------------------|
| Introduction<br>Privacy notice<br>Update minor VET registration<br>details          | Remove delivery location(s)                                                                                                    |                                                                                                    | $\otimes \circledast \odot \ni$                                                       |
| Remove delivery location(s)<br>a (1) Remove delivery<br>location(s)<br>Confirmation | Please select the location you wish to remove. To remove more than or<br>as being delivered there.<br>Test Facility 1 - 595 Collins St Level 6 MELBOURNE VIC 3000 Austr                                             | ie delivery location, click the + icon below. You will only be permit                                                                  | tted to remove delivery locations where no scope items are recorded $$ $\mathbf{v} $$ |
|                                                                                     | There are scope items being delivered at this location<br>At least one scope item is being delivered at the location you have select<br>scope items (the option to do so is in this form). You will need to make to | ted. You cannot remove this location at present. Please update y<br>that update and submit the form, then return to this form to remov | our registration to change the delivery location for the relevant ve the location.    |

Please note, you must ensure you have first removed any scope items being delivered at the selected location. If scope items are currently being delivered at this site, you will be unable to remove it.

Please update your registration to change the delivery location for the relevant scope items via a minor change form. You will need to select **Change to delivery locations for scope items**, making sure to 'untick' the site and submit the form. You may then return to remove the location, following the above steps.

If you wish to remove your only VET delivery location, or have any questions, please contact our Info Line on 1300 701 801 or email <u>enquiries@asqa.gov.au</u>.

- 5. Select the **Next Page arrow**.
- 6. Please upload the <u>declaration form</u>, signed by your Chief Executive.
- 7. Select Submit.

Any relevant changes will be displayed on the national register, training.gov.au, within 24-48 hours.

Back to top

(Working together)

# How to notify ASQA of offshore delivery

- 1. On the landing page of <u>https://asqanet.asqa.gov.au</u>, select **Registration (New Application)**.
- 2. Select Update minor VET details and remove scope.
- 3. Select Change to delivery states for scope items.
- 4. Select relevant scope items from the dropdown.

| Introduction<br>Privacy notice                                            | Change to del                                 | ivery states for so                  | ope items                        |                                   |                                  |                       | $\otimes$ | €∂            |
|---------------------------------------------------------------------------|-----------------------------------------------|--------------------------------------|----------------------------------|-----------------------------------|----------------------------------|-----------------------|-----------|---------------|
| Update minor VET registration<br>details<br>Change to delivery states for | Select scope item *                           |                                      |                                  |                                   |                                  |                       |           |               |
| scope items                                                               |                                               |                                      |                                  |                                   |                                  |                       |           | ~             |
| (1) Change delivery states     Confirmation                               | <ul> <li>Select all delivery state</li> </ul> | es                                   |                                  |                                   |                                  |                       |           |               |
|                                                                           | <ul> <li>Domestic Online (all st</li> </ul>   | tates)                               |                                  |                                   |                                  |                       |           |               |
|                                                                           | C ACT                                         | NSW                                  | NT                               | O QLD                             | SA SA                            | TAS                   | WA        |               |
|                                                                           | Offshore Online                               | Offshore                             |                                  |                                   |                                  |                       |           |               |
|                                                                           | Existing Delivery Site                        | les for Scope Item                   |                                  |                                   |                                  |                       |           |               |
|                                                                           |                                               |                                      |                                  |                                   |                                  |                       |           |               |
|                                                                           | Tick the box below t                          | o change the delivery site           | s for this scope item :          |                                   |                                  |                       |           |               |
|                                                                           | Update Delivery Sites                         |                                      |                                  |                                   |                                  |                       |           |               |
|                                                                           | Add New Delivery S                            | lite                                 |                                  |                                   |                                  |                       |           |               |
|                                                                           | If the delivery site you war                  | nt is not listed you will need to co | mplete the Add Delivery Locat    | ion section this form, "Update Mi | nor VET Details" to add a perman | ent delivery location |           |               |
|                                                                           | You will need to submit the                   | e form and start a new one to ad     | d that delivery location to a sc | pe item.                          |                                  |                       |           |               |
|                                                                           | Click the '+' button below t                  | to change the Delivery States or     | Delivery Locations for another   | scope item                        |                                  |                       |           |               |
|                                                                           |                                               |                                      |                                  |                                   |                                  |                       |           | ⊕ <b>(</b> €) |

5. Select **Offshore** and/or **Offshore Online**.

If you have selected **Offshore** and have a permanent delivery location, please also complete the steps at the start of this guide under **how to add a VET delivery location**.

For multiple scope items, please select the + button at the bottom of the page.

- 6. Select the **Next Page arrow**.
- 7. Please upload the declaration form, signed by your Chief Executive.
- 8. Select Submit.

Although the asqanet portal allows you to advise us of offshore delivery, it does not allow for the inclusion of the countries you are delivering in. After you have completed the above steps, please contact our Info Line on 1300 701 801 or email <u>enquiries@asqa.gov.au</u>, who will advise you how to report the specific countries.

#### Back to top

# How to notify ASQA of domestic online delivery

- 1. On the landing page of <u>https://asqanet.asqa.gov.au</u>, select **Registration (New Application)**.
- 2. Select Update minor VET details and remove scope.
- 3. Select Change to delivery states for scope items.
- 4. Select relevant scope item from the dropdown.
- 5. Select Domestic Online (all states).

For multiple scope items, please select the + button at the bottom of the page.

- 6. Select the Next Page arrow.
- 7. Please upload the <u>declaration form</u>, signed by your Chief Executive.
- 8. Select Submit.

Any relevant changes will be displayed on the national register, training.gov.au, in the following 24-48 hours.

Back to top

## How to add a CRICOS delivery location

- 1. On the landing page of <u>https://asqanet.asqa.gov.au</u>, select **Registration (New Application)**.
- 2. Select Application to change CRICOS registration.
- 3. Select Add permanent delivery site/s.

#### Reason for application \* 2

- □ Increase or reduce student capacity
- Add permanent delivery site/s
- Remove existing delivery site/s
- $\hfill\square$  Remove qualifications, courses or units from your scope of CRICOS delivery
- Change to delivery locations for scope items
- Amend details for approved qualifications and accredited courses

Please make your selection/s and click the forward arrow to continue

4. Enter the (full or partial) address, then click **Check Address**.

If your address does not validate, please contact our Info Line on 1300 701 801 or email enquiries@asqa.gov.au.

5. Complete the relevant details and upload any relevant supporting documentation.

| Add a new delivery site                                                                       |                                          | $\otimes$ $\otimes$ $\odot$ $\bigcirc$ |
|-----------------------------------------------------------------------------------------------|------------------------------------------|----------------------------------------|
| Add a proposed new delivery site for international students                                   |                                          |                                        |
| An entry must be completed for every location to be used as a permanent training site.        |                                          |                                        |
| Please note: If the new delivery site is to become the main site you must complete a Notifica | tion of change of provider details form. |                                        |
| To add more new sites click the + icon at the bottom of the page.                             |                                          |                                        |
| Enter the (full or partial) address, then click Check Address *                               |                                          | Validate Address *                     |
| 595 collins                                                                                   |                                          | Check Address                          |
| 595 Collins St MELBOURNE VIC 3000<br>Enter a name for your delivery site *                    | Your site name and address               | ~                                      |
|                                                                                               | - 595 Collins St MELBOURNE VIC 3000      |                                        |
| This is a required field                                                                      |                                          |                                        |
| Do you own these premises? *                                                                  | If leased, what is the expiry date of    | the current lease?                     |
| ○ Yes ○ No                                                                                    | Not answered                             |                                        |
| This is a required field                                                                      |                                          |                                        |
| Do you have the required occupancy approval? *                                                | Evidence of approval for occupancy       | / <b>9</b>                             |
| ○ Yes ○ No                                                                                    | Upload New                               |                                        |
| This is a required field                                                                      |                                          |                                        |

#### 6. Select the Next Page arrow.

- 7. Please upload the <u>declaration form</u>, signed by your Principal Executive Officer, and complete the User declaration.
- 8. You will then be taken to the **Payment summary** page.

In line with our current <u>fee relief measures</u>, the fees for change of CRICOS registration applications have been waived from 1 January 2020 to 31 December 2021. Payment is not required for your application.

9. Select Submit.

Upon approval, your new CRICOS delivery location will be added to PRISMS. Information regarding how your application will be processed is available on our website.

Back to top

# How to remove a CRICOS delivery location

- 1. On the landing page of <u>https://asqanet.asqa.gov.au</u>, select **Registration (New Application)**.
- 2. Select Application to change CRICOS registration.
- 3. Select Remove existing delivery site/s.
- 4. Select relevant location from the dropdown.

Please note, you must first remove any scope items being delivered at the selected location. If scope items are currently being delivered at this site, you will be unable to remove it.

Please update your registration to change the delivery location for the relevant scope items via an **Application to change CRICOS registration**. You will need to select **Change to delivery locations for scope items,** making sure to 'untick' the site, and submit the form. Once you receive notification of approval, you will be able to lodge another application to then remove the delivery site following the above steps.

- 5. Select the **Next Page arrow**.
- 6. Please upload the <u>declaration form</u>, signed by your Principal Executive Officer, and complete the User declaration.
- 7. Select Submit.

Upon approval, your CRICOS delivery location will be removed from PRISMS. Information regarding how your application will be processed is available on our website.

Back to top